## Digi One SP - Serial to IP Device Setup

Last Modified on 07/16/2025 9:35 am CDT

The Digi One SP can be used in an Agvance Hosted environment using the *Device-initiated RealPort* option and can connect to a DNS Name or an IP Address. The **Device Webpage** and the **Quick Start Guide** are available as resources for the Digi One SP.

## On the Local Scale PC

- 1. Download and run the Digi Device Discovery utility.
- 2. Choose the OS from the drop-down.
- 3. Save and then run the **Device Discovery Utility**.

Diagnostico, o titicico ana miso

## **OPERATING SYSTEM SPECIFIC UTILITIES:**

Microsoft Windows 10

## **OPERATING SYSTEM SPECIFIC DIAGNOSTICS, UTILITIES AND MIBS**

 $\sim$ 

- Device Discovery Utility for Windows Release Notes
- Device Discovery Utility for Windows Standalone version, ver. 1.7.22.0
  - The standatone version is a windows texe me which you can run nom your desktop or elsewhere.
- 4. Select the detected device and choose Open web interface.

|                                                                                              |            |                  | LIAPHOSTICS | UTILITIES AND M | 185     |   |
|----------------------------------------------------------------------------------------------|------------|------------------|-------------|-----------------|---------|---|
| 奎 Digi Device Discovery                                                                      |            |                  |             | _               |         | × |
| Device Tasks                                                                                 | IP Address | MAC Address      | Name        | Device          |         |   |
| Open web interface<br>Telnet to command line<br>Configure network settings<br>Rectart device | 3          | 00:40:9D:A4:4C:0 | F           | Digi One SP     |         |   |
| Other Tasks                                                                                  |            |                  |             |                 |         |   |
| Refresh view<br>Help and Support                                                             |            |                  |             |                 |         |   |
| Details                                                                                      |            |                  |             |                 |         |   |
| 2 devices                                                                                    |            | N                |             | My Device N     | letwork |   |

5. Sign into the web console with root as the Username and dbps as the Password.

| Sign in                       |                                              |         |        |
|-------------------------------|----------------------------------------------|---------|--------|
| http://10.100<br>Your connect | 0.105.81<br>tion to this site is not private |         |        |
| Username                      | root                                         |         |        |
| Password                      | dbps                                         |         |        |
|                               |                                              | Sign in | Cancel |

- 6. Use the IP Address displayed on this screen for the scale configuration in Agvance Scale Interface.
- 7. Select Serial Port in the Configuration section to display the port.

| Digi                                                                                                    | Digi One SP Configuration and Management                                                 |  |  |  |  |
|----------------------------------------------------------------------------------------------------|------------------------------------------------------------------------------------------|--|--|--|--|
| Home                                                                                                    | Home                                                                                     |  |  |  |  |
| Configuration<br>Network<br>Serial Port<br>Security                                                             | Getting Started         Tutorial       Not sure what to do next? This Tutorial can help. |  |  |  |  |
| System<br>Management<br>Serial Ports<br>Connections                                                             | System Summary                                                                           |  |  |  |  |
|                                                                                                    | Model: Digi One SP IP Address:                                                           |  |  |  |  |
| Administration<br>Backup/Restore<br>Update Firmware<br>Factory Default Settings<br>Device Information<br>Reboot | MAC Address: 00:40:9D:A4:4C:0F                                                           |  |  |  |  |
| Logout                                                                                                    |                                                                                          |  |  |  |  |

- 8. Use the Raw TCP Port Number displayed on this screen for the scale configuration in Agvance Scale Interface.
- 9. Test in hyperterminal or debug in Scale Interface. Use the IP address from Step 7 and the *Raw TCP Port* number from Step 8.